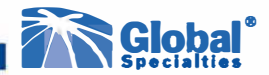

### GNV-101 Sound Level Meter (with data logging) Class 2

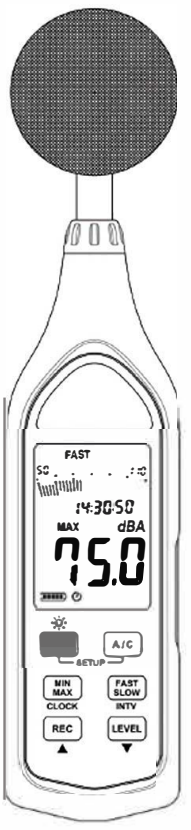

Test Equipment Depot - 800.517.8431 -99 Washington Street Melrose, MA 02176 TestEquipmentDepot.com

**User Manual** 

# **Table of Contents**

| Safety                             | 2  |
|------------------------------------|----|
| Compliance and Certifications      | 3  |
| Features                           | 4  |
| Specifications.                    | 5  |
| Instrument Description             | 6  |
| Display Functions                  | 7  |
| Operating Instructions             |    |
| Power                              | 8  |
| Max/Min Hold                       | 8  |
| Frequency Weighting                | 8  |
| Battery Replacement and Indicator. | 9  |
| Calibration                        | 9  |
| Measurement                        |    |
| Operating Precautions              | 10 |
| Data Logging Set-up                | 11 |
| USB Interface Software             |    |
| Installation                       | 12 |
| Main Menu                          |    |
| Graph                              | 13 |
| Toolbar                            |    |
| Zoom                               | 14 |
| Datalogger                         | 14 |
| Quick Start Tutorial               | 15 |
| Warranty/Service Information       |    |

# Safety

To avoid personal injury and/or product damage, review and comply with the following safety precautions. These precautions apply to both operating and maintenance personnel and must be followed during all phases of operation, service, and repair of this probe.

#### **Dry Conditions**

Hands, shoes, floor, and work bench must be dry. Avoid making measurements under humidity, dampness, or other environmental conditions that might affect safety.

#### Cleaning

Use a soft cotton cloth lightly moistened with a mild solution of detergent and water. Do not allow any portion to be submerged at any time. Dry thoroughly before attempting to make voltage measurements. Do not use solvents or expose to solvent fumes as they may cause deterioration or damage

#### Do not operate:

- In the presence of noxious, corrosive, flammable fumes, gases, vapors, chemicals, or finely-divided particulates.
- In environments where there is a danger of any liquid being spilled on the probe.
- In air temperatures exceeding the specified operating temperatures.
- In atmospheric pressures outside the specified altitude limits or where the surrounding gas is not air.

© 2018 Global Specialties (a brand of Cal Test Electronics). All rights reserved.

Unauthorized duplication of Global Specialties documentation materials is strictly prohibited. Customers are permitted to duplicate and distribute Global documentation for internal educational purposes only.

# **Compliance and Certifications**

#### **CE Compliance**

This product meets the essential requirements of the applicable European Directives as follows:

- 2014/30/EU: Electromagnetic Directive (EMC)
- 2011/65/EU: Restriction of Hazardous Substances Directive (RoHS)

#### Safety

This product meets the follow standard(s) of safety for electrical equipment for measurement, control and laboratory use:

IEC/EN 61672-1:2013

#### Disposal

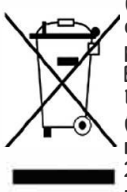

(Applicable in the European Union and other European countries with separate collection systems). This product is subject to Directive 2012/19/EU of the European Parliament and the Council of the European Union on waste electrical and electronic equipment (WEEE), and in jurisdictions adopting that Directive, is marked as being put on the market after August 13, 2005, and should not be disposed of as unsorted municipal waste. Please utilize your local WEEE collection facilities in the disposition of this product.

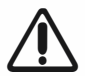

Caution! Refer to the operating instructions.

# Features

- Meets IEC 61672-1 Class 2 requirements
- Records up to 64,000 data points
- Recorded data exportable to EXCEL via a USB interface
- Fast and slow time weighting
- 60 dB dynamic range
- A and C frequency weighting
- AC and DC outputs available from standard 3.5 mm coaxial socket for use with a frequency analyzer, level recorder, FFT analyzer, etc..
- Min/max function
- Battery capacity indicator
- Analog bar graph and digital display
- Manual and auto range functionality
- Tripod mount for long term monitoring
- Includes windscreen, battery and hard carrying case

Test Equipment Depot - 800.517.8431 -99 Washington Street Melrose, MA 02176 TestEquipmentDepot.com

# Specifications

| Safety Standard Applied                      | IEC 61672-1 Class 2                                                   |  |  |  |  |  |  |
|----------------------------------------------|-----------------------------------------------------------------------|--|--|--|--|--|--|
| Opera                                        | ting Limits and Functions                                             |  |  |  |  |  |  |
| Measuring Level Ranges                       | Low: 30 to 90 dB                                                      |  |  |  |  |  |  |
| 2522                                         | Med: 50 to 110 dB                                                     |  |  |  |  |  |  |
|                                              | High: 70 to 130 dB                                                    |  |  |  |  |  |  |
|                                              | Auto: 30 to 130 db                                                    |  |  |  |  |  |  |
| Sample Rate                                  | Fast 125 ms                                                           |  |  |  |  |  |  |
|                                              | Slow 1000 ms                                                          |  |  |  |  |  |  |
| Ассигасу                                     | ± 1.4 dB @ 94 dB, 1 kHz                                               |  |  |  |  |  |  |
| Dynamic Range                                | 60 dB                                                                 |  |  |  |  |  |  |
| Frequency Range                              | 20 Hz to 8 kHz                                                        |  |  |  |  |  |  |
| Frequency Weighting                          | A/C                                                                   |  |  |  |  |  |  |
| Microphone                                   | 1/2 Inch electret condenser                                           |  |  |  |  |  |  |
| Data Logging Capacity                        | 64,000 records                                                        |  |  |  |  |  |  |
|                                              | Displays                                                              |  |  |  |  |  |  |
| Digital Display                              | 4 Digit display                                                       |  |  |  |  |  |  |
|                                              | Resolution: 0.1 dB                                                    |  |  |  |  |  |  |
|                                              | Display Update: 0.5 sec                                               |  |  |  |  |  |  |
| Analog Display                               | 30 Segment bar graph                                                  |  |  |  |  |  |  |
|                                              | Resolution: 2 dB                                                      |  |  |  |  |  |  |
|                                              | Display Update: 100 ms                                                |  |  |  |  |  |  |
| Alarm Functions                              | OVER and UNDER alarm functions indicating                             |  |  |  |  |  |  |
|                                              | when sound level is outside the set range                             |  |  |  |  |  |  |
| Ele                                          | ectrical Specifications                                               |  |  |  |  |  |  |
| AC Ouput                                     | 1 Vrms at full scale                                                  |  |  |  |  |  |  |
| DC Output                                    | 10 mV/dB                                                              |  |  |  |  |  |  |
| Power Supply                                 | 4 AAA batteries: NEDA 24A, IEC LR03                                   |  |  |  |  |  |  |
| Battery Life                                 | Approx. 24 hours                                                      |  |  |  |  |  |  |
| External Power Supply                        | 5 VDC (micro USB plug)                                                |  |  |  |  |  |  |
| Envir                                        | onmental Specifications                                               |  |  |  |  |  |  |
| Operating Temperature                        | 0 to 40 °C (32 to 104 °F)                                             |  |  |  |  |  |  |
| Operating Humidity                           | 10 to 90% Relative humidity                                           |  |  |  |  |  |  |
| Storage Temperature                          | -10 to 60 °C (14 to 140 °F)                                           |  |  |  |  |  |  |
| Storage Humidity 10 to 75% Relative humidity |                                                                       |  |  |  |  |  |  |
| Altitude                                     | Up to elev. of 2000 meters (~6,500 ft.)                               |  |  |  |  |  |  |
| Mechanical Specifications                    |                                                                       |  |  |  |  |  |  |
| Dimensions                                   | 264 x 63 x 29 mm (10.4 x 2.5 x 1.1")                                  |  |  |  |  |  |  |
| leight Approx. 245g (8.6 oz)                 |                                                                       |  |  |  |  |  |  |
| Included Accessories                         | 4 AAA batteries, User manual, windscreen,<br>carrying case, USB cable |  |  |  |  |  |  |

# **Instrument Description**

- 1. Windscreen
- 2. LCD display
- 3. Power button
- 4. Level range increase
- 5. Level range decrease
- 6. "A" or "C" freq. weighting
- 7. MIN/MAX hold button

8. Time weighting select

Global Specialties

- 9. Microphone
- 10. AC/DC output terminal
- 11. USB Interface
- 12. Tripod mounting screw
- 13. Battery Cover

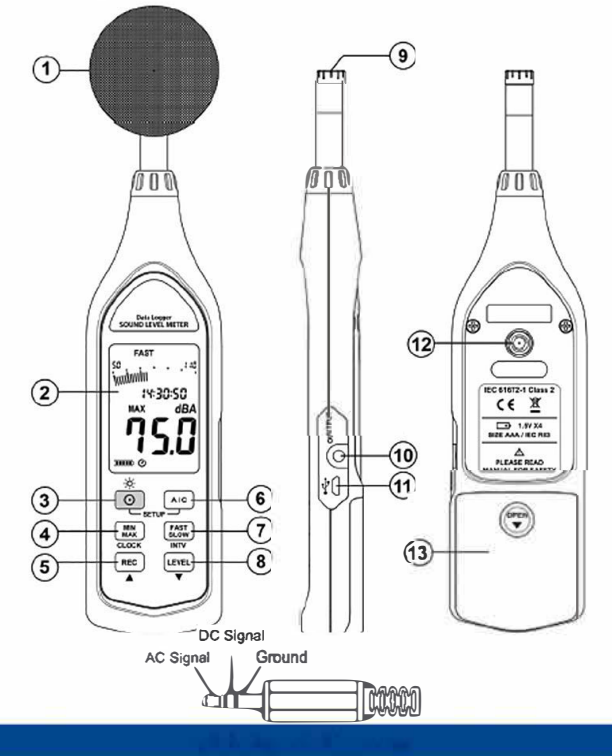

# **Display Functions**

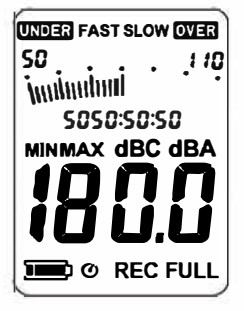

<u>Symbol</u>

# **Function**

|            | Battery capacity indicator     |
|------------|--------------------------------|
| O          | Auto power off indicator       |
| MINMAX     | Maximum/Minimum inidcator      |
| FAST SLOW  | Time weighting indicator       |
| S0 110     | Level range indicator          |
| inninni    | Bar graph                      |
| 5050:50:50 | Date                           |
| 18 0.0     | Level reading                  |
| dBC dBA    | Frequency weighting indicator  |
| REC        | Recording datalogger indicator |
| FULL       | Memory full indicator          |
| UNDER      | Under-range indicator          |
| OVER       | Over-range indicator           |

# **Operating Instructions**

#### Power

The (•) button turns the sound level meter on with a single push. Press and hold the same button for 2 seconds to turn off the power.

By default, when the meter is powered on, it is under *auto power off mode*. The meter will shut itself down after 30 minutes if no key is pressed. To disable this, press and hold *will be symbol* is no longer visible.

### Max/Min Hold

First adjust the meter to the correct level range and sample rate prior to using this function. Press the **maximum** and minimum measurement mode.

- Press the Max button once and "MAX" will display on the screen. This indicates that the maximum value is being updated and recorded.
- 2. Press Again and "MIN" will display on the screen. This indicates that the minimum value is being updated and recorded.
- Press IND once more and "MIN MAX" will blink on the display. This indicates that both the minimum and maximum values are being updated and recorded.

# Frequency Weighting

- A: Weighting for volumes below 50 dB (dBA)
- C: Weighting for volumes above 50 dB (dBC)

### **Battery Replacement and Indicator**

Remove the battery cover from the back, and insert four AAA batteries. The onboard display will indicate when the battery needs to be replaced.

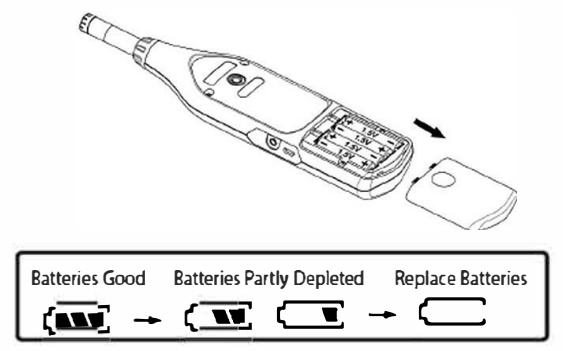

### Calibration

- First ensure that the device is turned off. Then press and hold MAX. Next, press the () button and release both. The meter will display a flashing "CAL 94 dB".
- 2. Gently insert the microphone housing into the calibrator\* as depicted below.
- 3. Press ▲ or ▼ to increase or decrease the number displayed until it matches the value 94.0 dB
- 4. Press with to finish calibration. To abort the process, press the () button to cancel.

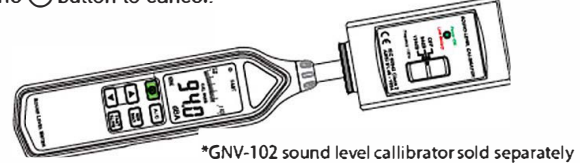

#### Measurement

 Tum on the meter and select the desired response time and frequency weighting. If sound source consists of short bursts, set response to "FAST". To measure the average sound level, use the "SLOW" setting.

Both A and C weighting model how the human ear perceives sound, dependent on frequency. A is best suited to volumes below 50 dB and C for volumes above 50 dB.

- 2. Next select the desired decibel range.
- 3. Hold the instrument comfortably in hand or attach it to a tripod via the tripod mount.
- 4. When *MAX/MIN* (maximum and minimum hold mode) is chosen. The instrument records and updates the maximum and minimum noise level over long periods of time. Press (MX) and hold for 2 seconds to clear the MAX/MIN reading.
- 5. Tum off the instrument.

#### **Operating Precautions**

- Wind blowing across the microphone will bring additional extraneous noise and will be reduced by use of the provided windscreen.
- Calibrate the instrument before operation if the instrument was not in use for a long time or was operated beyond or near the environmental specification limits.
- Do not store or operate the instrument in high temperature or high humidity environments.
- Take out the battery and keep the instrument in low humidity when not in use.

# Data Logging Set-up

### Interval Set-up

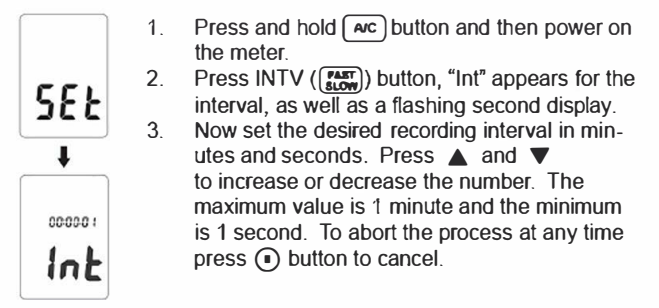

# Data Storage

To store data using the auto store function press the (Rec) button which will begin saving the measured values. Press the (Rec) again to stop recording.

If you want to clear the memory, first power off the unit. Next press and hold the [Rec] button and then press () button and hold for 5 seconds. Finally, the display will show "CLr" and "SURE" to clear memory.

## Setting the Date and Time

- 1. Turn off the unit.
- Enter SETUP mode by pressing and holding button and then press (a) button to turn on the unit. "SEt" blinks on the screen.
- 3. Press CLOCK ( ) button to set the clock.
- Press ▲ or ▼ to adjust year, and press CLOCK again to adjust the next value (month, day, hour, minute, second)
- 5. When finished, press CLOCK button to exit SETUP mode.

# **USB Interface Software**

Requirements: Windows XP / Vista / 7 / 8 / 10 with at least 50 MB of hard disk space

#### Installation

- Insert set-up CD disk to your CD disk drive. Windows will automatically run setup.exe.
- 2. If Windows fails to run setup.exe automatically, then click the Start button on the Taskbar and select Run. Type EASETUP and select OK.
- 3. Follow the on screen instructions to finish the installation.
- 4. Installed onto your computer will be the program SE323.exe in program files.

### Main Menu

File: Open or retrieve files.

Save: Save the active window data to file.

Print: Print the graph in the active window.

Printer Setup: Select a printer.

File | Exit: Terminates SE323 program.

- View | Control: By opening the Panel Window, the user can control the meter via the button in this window.
- View | Real-Time Graph: Open Real-Time Graph display to graph the present data.

Stop: Stop collectiong real time data.

**DataLogger:** By opening the Datalogger window, the user can load recorded data of the meter to the PC in this window.

### Graph

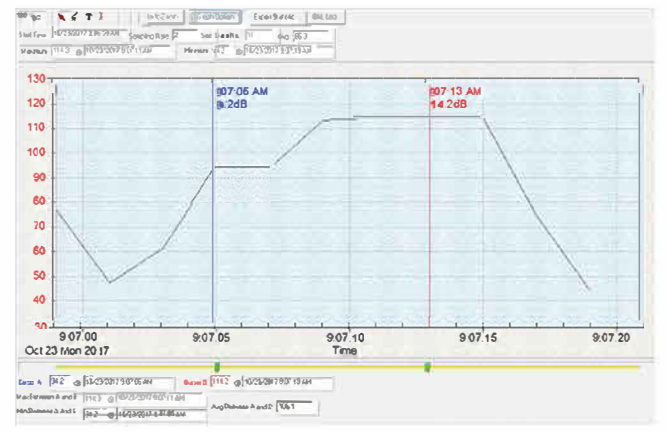

### Tool Bar

Display or hide Statistic1

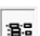

Display or hide Statistic2

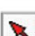

Normal Cursor

When selected, the mouse cursor will become a cross sign. When moving to the graph, click on the graph to mark a cross sign on the graph.

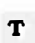

4

Whe selected, the mouse cursor will become an "I" sign. When moving to the graph, click on it to annotate.

Test Equipment Depot - 800.517.8431 -

99 Washington Street Melrose, MA 02176

TestEquipmentDepot.com

### Zoom

- 1. Press the left mouse button and drag the cursor to select the contents you wish to zoom in on.
- 2. Releasing the left mouse button will automatically zoom in on the selection.

To undo the zoom, press the Undo Zoom button in the tool bar.

| Date Sets |            |             |               |      |       |       |                |  |  |
|-----------|------------|-------------|---------------|------|-------|-------|----------------|--|--|
| 5et       | DATE       | TIME        | Rate          | Nums | A/C   | Fa/SI | LEVEL          |  |  |
| 1         | 10/23/2011 | 09.06.59    | 101-02        | 11   | dila  | FAST  | 30-130         |  |  |
| 2         | 10/23/2017 | 09:30 51    | 03.02         | 13   | dBA   | FAST  | 70-130         |  |  |
| 3         | 1/1/2016   | 1 200 23    | 00:02         | 2    | cBA   | FAST  | 50-11 <b>0</b> |  |  |
| 4         | 17172016   | 121755      | 00:02         | 1    | તક્ષત | FAST  | 30-130         |  |  |
| 5         | 1/1/2016   | 1217:57     | 03:02         | 1    | dita  | FAST  | 30-133         |  |  |
| 6         | 1/1/2016   | 1 2 2 2 4 1 | 03.02         | 2    | dBA   | FAST  | 30-130         |  |  |
| 7         | 1/1/2016   | 1306 44     | <b>Q</b> ]:02 | 1    | cBA   | FAST  | 30-130         |  |  |
| B         | 17172016   | 13:06 45    | 00:02         | 1    | d84   | FAST  | 30-130         |  |  |
| 9         | 1/1/2016   | 1307 45     | 00:02         | 1    | e8C   | FAST  | 30-90          |  |  |
| 10        | 1/1/2016   | 13.07 46    | 00:02         | 1    | dBC   | FAST  | 30-50          |  |  |
| 11        | 1/1/2016   | 13:07-46    | 00:02         | 1    | cBC   | FAST  | 30.50          |  |  |
| 12        | 1/1/2016   | 1307:47     | <b>0</b> 0:02 | 1    | 48C   | FAS I | 30.90          |  |  |
| 13        | 1/1/2016   | 12:36:36    | 03:02         | 919  | dBC   | FASI  | 30.90          |  |  |
| 14        | 1/2/2016   | 07.14 58    | 00.02         | 49   | cBC   | FAST  | 30-50          |  |  |
|           |            |             |               |      |       |       |                |  |  |

# Data Logger

When datalogger is selected from the top menu bar, displayed will be a list of data sets, including there operating parameters. Selecting an individual set will display it on the graph at hand.

## **Quick Start Tutorial**

Recording real time data:

- 1. Power on the Sound Level Meter first and connect it to a PC USB port with the provided cable.
- 2. Start the SE323 program.
- If the connection is successful, the computer panel will display the same information as the Sound Level Meter display. If it fails to connect the PC display will read "No Connection".
- When the connection is successful, click b to start recording real time data and the waveform will be displayed on the Real Time Graph window.
- Click to stop recording.

How to save recorded real time data to a file:

- 1. Click the graph window you want to save and the graph will become active.
- 2. Choose File | Save from the main menu, or click F from the tool bar.
- A prompt will be given for you to save the information under a given name. You can choose to save your file as a binary file (\*.ghf), a text file (\*.txt) or an EXCEL file (\*.csv).

How to load data from the memory of the Sound Level Meter:

- 1. Power on the Sound Level Meter
- 2. Press the REC button of the meter to begin recording data.
- 3. Press the same button again to stop recording data.
- 4. Connect the Sound Level Meter to the PC.
- 5. Start the SE323 program.
- 6. Choose Data Logger from the main menu and your recorded data will be listed as an indivdual set.

# Limited One-Year Warranty

Global Specialties warrants these products to be free from defective material or workmanship for a period of 1 year from the date of original purchase. Under this warranty, Global Specialties is limited to repairing the defective device when returned to the factory, shipping charges prepaid, within the warranty period.

Units returned to Global Specialties that have been subject to abuse, misuse, damage, or accident, or have been connected, installed, or adjusted contrary to the instructions furnished by Global Specialties, or that have been repaired by unauthorized persons, will not be covered by this warranty.

Global Specialties reserves the right to discontinue models, change specifications, price, or design of this device at any time without notice and without incurring any obligation whatsoever.

The purchaser agrees to assume all liabilities for any damages and/or bodily injury which may result from the use or misuse of this device by the purchaser, his employees, or agents.

This warranty is in lieu of all other representations or warranties expressed or implied and no agent or representative of Global Specialties is authorized to assume any other obligation in connection with the sale and purchase of this device.

## Service

If you have a need for calibration or repair services, technical, or sales support, please contact us:

Notes:

# Test Equipment Depot - 800.517.8431 -99 Washington Street Melrose, MA 02176 TestEquipmentDepot.com